## BAB V

## IMPLEMENTASI DAN PENGUJIAN SISTEM

#### **1.1 IMPLEMENTASI PROGRAM**

Implementasi program digunakan untuk menerapkan perancangan halaman yang ada pada program dimana implementasi ini juga menguji program yang dibuat telah sesuai dengan sistem yang dirancang. Berikut ini merupakan implementasi program yang disesuaikan dengan rancangan input dan output pada BAB IV, antara lain :

### 1. Halaman Login

Halaman *login* menampilkan *form* yang berisikan *field* nama admin dan password yang diisi untuk dapat masuk ke halaman beranda admin. Gambar 5.1 *login* merupakan hasil implementasi dari rancangan pada Gambar 4.27.

| Noma Admin | haarraa jiadhinni |
|------------|-------------------|
| Possword   | Farmenta          |
| (loger)    |                   |
|            |                   |
|            |                   |
|            |                   |

Gambar 5. 1 Halaman Login

#### 2. Halaman Tambah Admin

Halaman tambah admin menampilkan *form* yang berisikan *field* nama admin, alamat lengkap dan email yang diisi untuk menambah data admin yang baru. Gambar 5.2 input admin merupakan hasil implementasi dari rancangan pada Gambar 4.28.

| Numerical Stream         Tambah Admin           Marina Admin         Assertions           Marina Admin         Image Admin           Marina Admin         Image Admin           Marina Admin         Image Admin           Marina Admin         Image Admin           Marina Admin         Image Admin           Marina Admin         Image Admin           Marina Admin         Image Admin           Marina Admin         Image Admin |            |                                                                                                    |           |
|----------------------------------------------------------------------------------------------------|------------|----------------------------------------------------------------------------------------------------|-----------|
| Critecta     Kode Admin     ADM-BEE       Sub triterita     Harma Admin       Reset     Alarmat       Reset     Alarmat       Reset     Alarmat                                                                                                    |            | Tambah Adr                                                                                                    | min       |
| But Marria Admin       Immet       Ammet       Ammet       Ammet       Ammet       Ammet                                                                                                    | C CONVES   | Kode Attmin                                                                                                    | A04-903   |
| Const Minner                                                                                                    | aus transs | Nama Admin                                                                                                    |           |
| New Woldpart *                                                                                                    | i inter    | Marnat                                                                                                    |           |
| Lapour+                                                                                                    | President  |                                                                                                    |           |
|                                                                                                    | Loporun+   | Control of Control of |           |
| Present                                                                                                    | •          | Deal                                                                                                    |           |
| Autor                                                                                                    | - Kelar    |                                                                                                    | @ Lawroom |

Gambar 5. 2 Halaman Tambah Admin

3. Halaman Tambah Siswa

Halaman tambah siswa menampilkan *form* yang berisikan *field* nisn, nama siswa, alamat lengkap, email, telepon / HP, dan kelas yang diisi untuk menambah data siswa yang baru. Gambar 5.3 tambah siswa merupakan hasil implementasi dari rancangan pada Gambar 4.29.

| enu Utama  | Tambah Siswa          |                             |
|------------|-----------------------|-----------------------------|
| . merende  | Rode Unit Name        | 1636-003                    |
| 🚳 nimi     | MUN                   |                             |
| S. Manners | North Sirved          |                             |
| E Rive     | Alternat              |                             |
| Perkisit   |                       |                             |
| ingkeen -  |                       |                             |
| Q. Passent | imali                 |                             |
| a subs     | Telepon Drang Tuo     |                             |
| an ves     | Autor.                |                             |
| 100        | viatim Platu          | Meennami deyan cacer have 🗢 |
|            | Penghavilan Grang Tua | Periphenelipe + 3 Julia +   |
|            | Autoritati Nautoria   | * 3 (taument -              |
|            | Kartu KPS             | Channes Title (Frank)       |
|            |                       | (States)                    |
|            |                       | Qualitations?               |
|            |                       |                             |

Gambar 5. 3 Halaman Tambah Siswa

4. Halaman Tambah Kriteria

Halaman tambah kriteria menampilkan *form* yang berisikan *field* nama kiteria, bobot nilai dan keterangan yang diisi untuk menambah data kriteria yang baru. Gambar 5.4 tambah kriteria merupakan hasil implementasi dari rancangan pada Gambar 4.30.

|                                                                                                    | SD Negen 214 Kota Sambi                                                  |  |
|----------------------------------------------------------------------------------------------------|--------------------------------------------------------------------------|--|
| Selomat Dateng, admin<br>Menu Utama                                                                                                    | Tambah Kriteria                                                          |  |
| Americano     Americano     Annesis     Annesis     Americano     Annesis     Americano     Annesis     Annesis     Annesis     Annesis     Annesis     Annesis     Annesis     Annesis     Annesis | Koske sitteria ET-506<br>Harret Kylteria<br>Optier Hilot<br>Kotereninger |  |
|                                                                                                    | Challendard III 2024 820 Region 2014 Kolen Junetic                       |  |

Gambar 5. 4 Halaman Tambah Kriteria

5. Halaman Tambah Sub Kriteria

Halaman tambah sub kriteria menampilkan *form* yang berisikan *field* kriteria, nama sub kriteria, dan nilai sub kriteria yang diisi untuk menambah data sub kriteria yang baru.

Gambar 5.5 tambah sub kriteria merupakan hasil implementasi dari rancangan pada Gambar 4.31.

| Selamat Datang, admin                                                                                                    | = | SD Neger                                                                           | i 214 Kota Jambi                                                                                                    |
|----------------------------------------------------------------------------------------------------|---|------------------------------------------------------------------------------------|----------------------------------------------------------------------------------------------------|
| Menu Utama<br>Persodo<br>Saturno<br>Saturno |   | Tambah Sub K<br>Kode bab Kilena<br>Kitoria<br>Namo Sub Kitoria<br>Hiat bab kitoria | riteria<br>sest-033  Mean / Romging (1001103)  Mean / Romging (1001103) |
| . Inter                                                                                                    |   |                                                                                    | Copyright & 200.4.90 heights (2.4.600) Januari                                                                                                    |

Gambar 5. 5 Halaman Tambah Sub Kriteria

6. Halaman Tambah Periode

Halaman tambah periode menampilkan *form* yang berisikan *field* rentang periode yang diisi untuk menambah data periode yang baru. Gambar 5.6 tambah sub kriteria merupakan hasil implementasi dari rancangan pada Gambar 4.32.

| Selamat Datang, admin | = | SD Nege         | eri 214 Kota Jambi                        |
|-----------------------|---|-----------------|-------------------------------------------|
| Menu Utoma            |   |                 |                                           |
| · Destruto            |   | Tambah Peri     | iode                                      |
| Station (             |   | Kode Pariode    | 103                                       |
| 💼 Indi li forto       |   | Bentong Periode |                                           |
| a awa                 |   |                 | 46 Transfer Market                        |
| 🖬 herikaani*          |   |                 |                                           |
| Laporen *             |   |                 |                                           |
| 4 Personal            |   |                 | Copyright © 2024-50 Negeri (44 Koto Jambi |
| Ge inter              |   |                 |                                           |

#### Gambar 5. 6 Halaman Tambah Periode

7. Halaman Tambah Penilaian Siswa

Halaman tambah penilaian siswa menampilkan *form* yang berisikan *field* penilaian siswa berdasarkan kriteria yang diisi untuk menambah data penilaian yang baru. Gambar 5.7 tambah penilaian siswa merupakan hasil implementasi dari rancangan pada Gambar 4.33.

|                                                                                                    | Tambah Per             | ailaian Siswa Perio | de Juli 2023 - Desember 202        | 3   |
|----------------------------------------------------------------------------------------------------|------------------------|---------------------|------------------------------------|-----|
| Marcology                                                                                                    |                        |                     |                                    | ×.  |
| a a that has a second a second a second a second a second a second a second a second a second a second a second | NEN                    | 3158523535          |                                    |     |
| Tage Millions                                                                                                   | Nama Sizwa             | Bendari Pratariva   |                                    |     |
| Cower .                                                                                                    | Alaroat                | : Belincoly         |                                    |     |
| Periodest                                                                                                    | Auton                  | 28                  |                                    |     |
| loponn -                                                                                                    | CARDON CONTRACTOR      |                     | 22.WW                              |     |
| • Password                                                                                                    | Mattin / Kurang Marr   | uu (897-081)        | Tushe Merriddo X75 Alad = 3        |     |
| Taller:                                                                                                    | Nonine Plana Dott-ma   | 0                   | Marroldic Ayath dan Das Jünsi n Y  |     |
|                                                                                                    | Penghastran Orong 7    | ua: (6807-003)      | Pergenation 1.5 - 2 July, Mild + 4 |     |
|                                                                                                    | dissus Respiration (0) | FF-604)             | Here Hote - Hote W - X00 (Here 10) | . e |
|                                                                                                    | Jumpilah basatana (41  | r-009)              | 3 - 4 Solutore Allul 4 4           |     |
|                                                                                                    |                        |                     | (Insertant)                        |     |
|                                                                                                    |                        |                     |                                    |     |

Gambar 5. 7 Halaman Tambah Penilaian Siswa

8. Halaman Admin

Halaman admin menampilkan data admin yang telah dinput oleh pengguna sistem serta terdapat bantuan untuk mengubah dan menghapus data admin pada sistem. Gambar 5.8 admin merupakan hasil implementasi dari rancangan pada Gambar 4.34.

| ustoło Syukri |        |         |        |                               |        |       |              |
|---------------|--------|---------|--------|-------------------------------|--------|-------|--------------|
| lenu Utama    | Adm    | in      |        |                               |        |       |              |
| Hercendol     |        |         |        |                               |        |       |              |
| Admin.        | Nome A | ania -  |        |                               |        |       |              |
| E liganium *  |        |         |        |                               |        |       |              |
| • mineral     | 40     | Roda.   | NETTE  | init.                         | Ragion | Ubidh | Hapus        |
| • talar       |        | ADM-001 | attric | ntreinoroptjarrdsigtgreataurs | Admint | 1000  | <b>Tegen</b> |
|               |        |         |        |                               |        |       |              |
|               | 1      |         | -      |                               |        |       |              |

Gambar 5.8 Halaman Admin

9. Halaman Siswa

Halaman siswa menampilkan data siswa yang telah dinput oleh pengguna sistem serta terdapat bantuan untuk mengubah dan menghapus data siswa pada sistem. Gambar 5.9 siswa merupakan hasil implementasi dari rancangan pada Gambar 4.35.

| - manager | Sisw | a           |        |                               |      |                                 |       |   |
|-----------|------|-------------|--------|-------------------------------|------|---------------------------------|-------|---|
| a come    | -    |             | -      |                               |      |                                 |       |   |
| ne hter   |      |             |        |                               |      |                                 |       |   |
| Care -    |      | 100e        | -      | Acceleration in the second    | -    | 9708                            | liben | - |
| Sector.   | 1    |             |        | Barray Parama                 |      | mental between the party states |       |   |
|           | (*)  | -           |        | And Advertising Name          | ¥    | -                               |       |   |
| • ****    |      | 1000        | second | Along Stat.                   | м.   | -                               |       | - |
| 1         | 140  | -           | -      | -                             | - 10 | anyo Hyperture                  |       |   |
|           |      | 000         | -      | Multi-Annual Malton<br>Annual | ÷    | Multi-Mapping                   |       | - |
|           |      | -           |        | -                             |      | and any second second           |       |   |
|           | 1.00 | 500-<br>200 |        | A4946                         |      | path appendiants                |       | - |
|           | 41   | 100-        | -      | (444).                        | - 4  | -                               |       |   |
|           |      |             |        |                               |      |                                 |       |   |

Gambar 5. 9 Halaman Tabel Siswa

#### 10. Halaman Kriteria

Halaman kriteria menampilkan data kriteria yang telah dinput oleh pengguna sistem serta terdapat bantuan untuk mengubah dan menghapus data kriteria pada sistem. Gambar 5.10 kriteria merupakan hasil implementasi dari rancangan pada Gambar 4.36.

|                                                  | Kriteri    |         |                  |             |                                                     |        |        |
|--------------------------------------------------|------------|---------|------------------|-------------|-----------------------------------------------------|--------|--------|
|                                                  |            |         |                  |             |                                                     |        |        |
| A                                                | monistra   | -       |                  | 1           |                                                     |        |        |
| C Solines                                        | Canada and | -       |                  |             |                                                     |        |        |
|                                                  | 1.00       | 848     | None Printers.   | material in | teterangari .                                       | Line . | mages. |
| Terester 1                                       | 1.41       | 841-006 | Jerrist Advers   |             | Samp budge                                          |        | -      |
| <ul> <li>Represent</li> <li>Represent</li> </ul> | 243        | 441-000 | Marine   Marineg | #))         | Espect (III ar-<br>Espite testerooks<br>Indeet (EX) | -      | -      |
| an team                                          | 1.00       | 445-404 | Neglisterroughs  | 82          | Nergination<br>(nergination<br>telepist             | -      | -      |
|                                                  | 1.01       |         | -                |             | Head Amarmalism .<br>Mine Degree                    | -      | -      |
|                                                  | 2.042      | *** 104 | Tomo Porce       | *1          | Tobak Montalia:<br>Agrift (tab) Bai                 | -      | -      |
|                                                  |            |         |                  |             |                                                     |        |        |

Gambar 5. 10 Halaman Kriteria

## 11. Halaman Sub Kriteria

Halaman sub kriteria menampilkan data sub kriteria yang telah dinput oleh pengguna sistem serta terdapat bantuan untuk mengubah dan menghapus data sub kriteria pada sistem. Gambar 5.11 sub kriteria merupakan hasil implementasi dari rancangan pada Gambar 4.37.

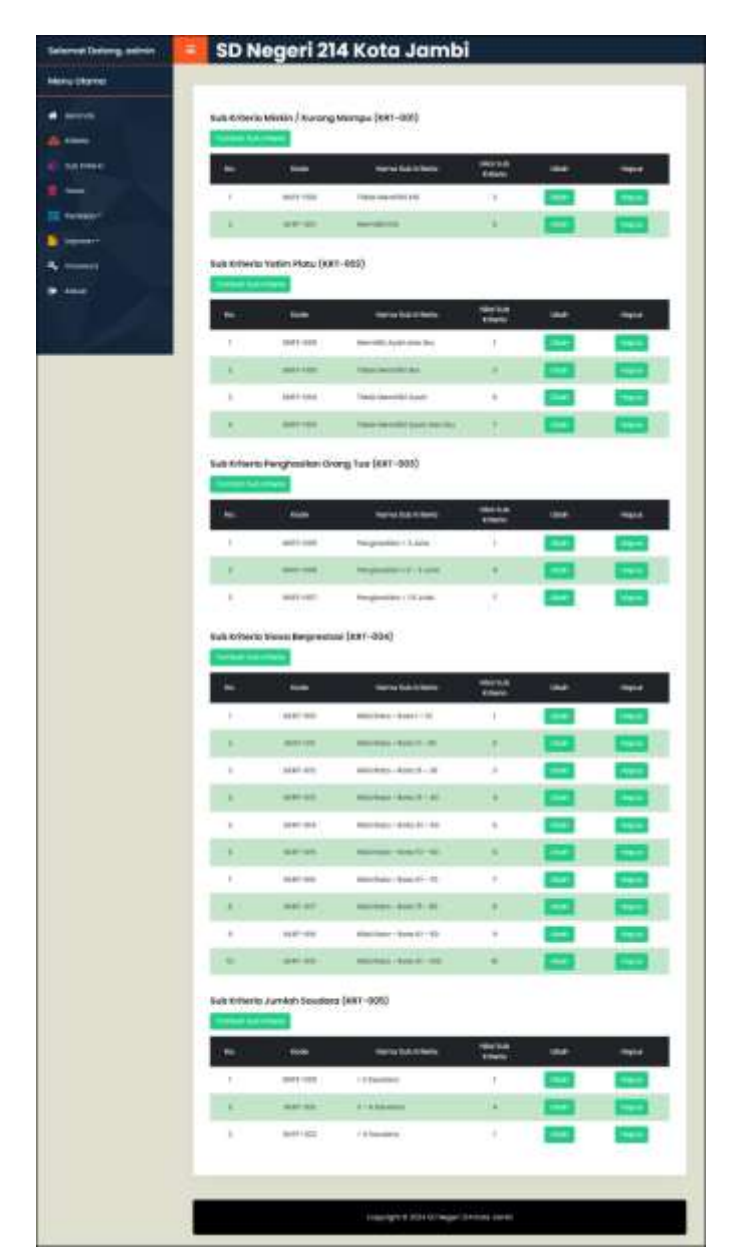

Gambar 5. 11 Halaman Sub Kriteria

### 12. Halaman Periode

Halaman periode menampilkan data penilaian yang telah dinput oleh pengguna sistem serta terdapat bantuan untuk mengubah dan menghapus data periode pada sistem. Gambar 5.12 periode merupakan hasil implementasi dari rancangan pada Gambar 4.38.

| Selamat Datang, admin | SD Neg          | geri 214     | Kota Jambi                              |       |       |
|-----------------------|-----------------|--------------|-----------------------------------------|-------|-------|
| Menu Utoma            | Periode         |              |                                         |       |       |
| e seconda             | - House and -   |              | 10.000                                  |       |       |
| a antaria             | Bertang Parloda |              | (Bitue)                                 |       |       |
| 5 5.0 CTO++           | Service Person  |              |                                         |       |       |
| Ewe                   | 100             | Koda Pallada | Renturg Perioda                         | weet  | Mapon |
| Contractor            | 1.1             |              | AND AND \$1221 - JUNE \$2222            | 1000  | 10000 |
| inpress *             | 1.00            | 188          | out 2012 - Deservine 2018               | 144   |       |
| C Patronical          |                 |              |                                         |       |       |
| • totar               |                 |              |                                         |       |       |
|                       |                 |              | Copyright & 2504 30 Negert 314 Kitts Jo | intsi |       |

Gambar 5. 12 Halaman Periode

### 13. Halaman Tabel Penilaian

Halaman tabel penilaian menampilkan data penilaian siswa berdasarkan bulan dan tahun yang telah dinput oleh pengguna sistem serta terdapat bantun untuk mengubah data penilaian siswa pada sistem. Gambar 5.13 tabel penilaian merupakan hasil implementasi dari rancangan pada Gambar 4.39.

| 217 (J.J. 1997) |            |                          |                     |                                                                                                    |
|-----------------|------------|--------------------------|---------------------|----------------------------------------------------------------------------------------------------|
| end Utomo       |            |                          |                     |                                                                                                    |
| - bereite       | Tabel P    | enilaian Siswa Periode . | lanuari 2023 - Juni | 2023                                                                                                    |
| <b>.</b>        | NISH       | 00000041                 |                     |                                                                                                    |
| The street      | Name Sizes | Gillang Dei Bevonsyell   |                     |                                                                                                    |
|                 | Alamot     | Lills. Wangkarot No. 22  |                     |                                                                                                    |
| Parkaner*       | 668        | 1941                     |                     |                                                                                                    |
| tapanan+        | 1          | ·                        |                     |                                                                                                    |
| timized         | -          | ILITIO ATTESS            | (ULSA)              |                                                                                                    |
| t lider         |            | Million / Hummy Marries  |                     |                                                                                                    |
|                 | 1.00       | Tasky Para               | E)                  |                                                                                                    |
| 100             | 1.1        | Peophesilian Oneing Test | #11                 | in the second second se |
|                 |            | Silver's Bargermann      |                     | <b>1</b>                                                                                                    |
|                 |            | Jamiah Soudans           | 1                   | Colored State                                                                                                    |
|                 |            |                          |                     |                                                                                                    |
|                 | -          |                          |                     |                                                                                                    |
|                 |            |                          |                     |                                                                                                    |

Gambar 5. 13 Halaman Tabel Penilaian

### 14. Halaman Melihat Penerimaan Beasiswa

Halaman melihat penerimaan beasiswa menampilkan data perhitungan penilaian siswa berdasarkan kriteria yang digunakan dengan metode TOPSIS dan menampilkan hasil akhir siswa yang berhak mendapatkan beasiswa. Gambar 5.14 melihat penerimaan beasiswa merupakan hasil implementasi dari rancangan pada Gambar 4.40.

|                                                                                                    | arras oceaning operation                                                                                                    |                                                              |                                                                                                    |                                                                                                    |                                                                                                    |                                                                                                    |                                                                                                    |                                                                                                    |                                                                                                    |
|----------------------------------------------------------------------------------------------------|----------------------------------------------------------------------------------------------------|--------------------------------------------------------------|----------------------------------------------------------------------------------------------------|----------------------------------------------------------------------------------------------------|----------------------------------------------------------------------------------------------------|----------------------------------------------------------------------------------------------------|----------------------------------------------------------------------------------------------------|----------------------------------------------------------------------------------------------------|----------------------------------------------------------------------------------------------------|
|                                                                                                    | nu Ukaran                                                                                                    |                                                              |                                                                                                    |                                                                                                    |                                                                                                    |                                                                                                    |                                                                                                    |                                                                                                    |                                                                                                    |
|                                                                                                    | - Color and                                                                                                    | Peni                                                         | ilaian Sir                                                                                                    | wa Bulan P                                                                                                    | eriode J                                                                                                    | anvari 2                                                                                                    | 1023 - Jur                                                                                                    | i 2023                                                                                                    |                                                                                                    |
|                                                                                                    | and the second second se | 1.0                                                          |                                                                                                    |                                                                                                    |                                                                                                    |                                                                                                    |                                                                                                    |                                                                                                    |                                                                                                    |
|                                                                                                    |                                                                                                    | -                                                            |                                                                                                    | -                                                                                                    | Here I                                                                                                    | Tester<br>Halles                                                                                                    | Paraturner<br>Uning for                                                                                                    | Anno                                                                                                    | Same                                                                                                    |
|                                                                                                    |                                                                                                    | 1.0                                                          |                                                                                                    | And the second second                                                                                                    |                                                                                                    |                                                                                                    |                                                                                                    |                                                                                                    |                                                                                                    |
|                                                                                                    |                                                                                                    | 140                                                          | -                                                                                                    | -                                                                                                    |                                                                                                    | 1                                                                                                    |                                                                                                    | 14                                                                                                    | 1                                                                                                    |
|                                                                                                    | Same .                                                                                                    |                                                              |                                                                                                    | mayou                                                                                                    |                                                                                                    | 1                                                                                                    | ÷.                                                                                                    |                                                                                                    | 14                                                                                                    |
|                                                                                                    | -                                                                                                    | 147                                                          | Pasarro -                                                                                                    | States Testing                                                                                                    |                                                                                                    |                                                                                                    | ¥.                                                                                                    | 1.16                                                                                                    | 4                                                                                                    |
| <image/>                                                                                                    | and a second                                                                                                    |                                                              | Tanàna I                                                                                                    | Approximation.                                                                                                    |                                                                                                    |                                                                                                    |                                                                                                    |                                                                                                    |                                                                                                    |
|                                                                                                    |                                                                                                    | 100                                                          | - Manager of                                                                                                    | Sec. 5, 60                                                                                                    |                                                                                                    |                                                                                                    |                                                                                                    |                                                                                                    |                                                                                                    |
|                                                                                                    | -                                                                                                    | 100                                                          | -                                                                                                    | -                                                                                                    |                                                                                                    |                                                                                                    |                                                                                                    |                                                                                                    |                                                                                                    |
|                                                                                                    |                                                                                                    | 19                                                           | -                                                                                                    | 2444                                                                                                    | 1                                                                                                    |                                                                                                    |                                                                                                    |                                                                                                    |                                                                                                    |
|                                                                                                    |                                                                                                    | -                                                            | Pergist                                                                                                    |                                                                                                    | 1                                                                                                    |                                                                                                    |                                                                                                    |                                                                                                    |                                                                                                    |
| <section-header></section-header>                                                                                                    |                                                                                                    |                                                              | and regist                                                                                                    |                                                                                                    | 1004                                                                                                    | 498.                                                                                                    | . M.8000                                                                                                    | 414719                                                                                                    | 6.168                                                                                                    |
|                                                                                                    |                                                                                                    | Non                                                          | natisasi                                                                                                    | Penilaian                                                                                                    |                                                                                                    |                                                                                                    |                                                                                                    |                                                                                                    |                                                                                                    |
|                                                                                                    |                                                                                                    |                                                              |                                                                                                    |                                                                                                    |                                                                                                    |                                                                                                    |                                                                                                    |                                                                                                    |                                                                                                    |
|                                                                                                    |                                                                                                    | -                                                            |                                                                                                    | -                                                                                                    | =                                                                                                    | -27                                                                                                    | Respector<br>Designed                                                                                                    | -                                                                                                    |                                                                                                    |
|                                                                                                    |                                                                                                    |                                                              | 944431810                                                                                                    | Annie Paterni                                                                                                    | alrea.                                                                                                    | 1.02                                                                                                    | 8,0100                                                                                                    | 4.010                                                                                                    | 8.819                                                                                                    |
|                                                                                                    |                                                                                                    |                                                              | (max/himp)                                                                                                    | Barrisson and                                                                                                    | -                                                                                                    | ++++                                                                                                    | 8.044                                                                                                    | kim.                                                                                                    | 0.044                                                                                                    |
|                                                                                                    |                                                                                                    |                                                              |                                                                                                    | mongolast                                                                                                    | 6.44M                                                                                                    | -                                                                                                    | a mar                                                                                                    | 4.000                                                                                                    | -                                                                                                    |
|                                                                                                    |                                                                                                    | (4)                                                          | -                                                                                                    |                                                                                                    |                                                                                                    | 4444                                                                                                    | 1000                                                                                                    | 444                                                                                                    | 144m                                                                                                    |
|                                                                                                    |                                                                                                    |                                                              |                                                                                                    | Advantation in the local division of                                                                                                    | 2010                                                                                                    | 0,7848                                                                                                    |                                                                                                    |                                                                                                    |                                                                                                    |
|                                                                                                    |                                                                                                    | 145                                                          | -                                                                                                    | 941 (197)<br>1000 (197)                                                                                                    | -94444                                                                                                    |                                                                                                    | 1.000                                                                                                    | -                                                                                                    | 4.000                                                                                                    |
| •         •         •         •         •         •         •         •         •         •         •         •         •         •         •         •         •         •         •         •         •         •         •         •         •         •         •         •         •         •         •         •         •         •         •         •         •         •         •         •         •         •         •         •         •         •         •         •         •         •         •         •         •         •         •         •         •         •         •         •         •         •         •         •         •         •         •         •         •         •         •         •         •         •         •         •         •         •         •         •         •         •         •         •         •         •         •         •         •         •         •         •         •         •         •         •         •         •         •         •         •         •         •         •         •         •         •                                                                                                            |                                                                                                    |                                                              |                                                                                                    |                                                                                                    |                                                                                                    |                                                                                                    |                                                                                                    |                                                                                                    | A 1440                                                                                                    |
| Vermalisad Babat Penilana                                                                                                    |                                                                                                    | 1000                                                         | miniatest                                                                                                    | Angeliak.                                                                                                    | 8,0758                                                                                                    | 10000                                                                                                    | 8,0140                                                                                                    | A.212                                                                                                    |                                                                                                    |
| Instantion       Name       Same       Same <th></th> <th>Nor</th> <th>matisasi</th> <th>Bobot Penil</th> <th>aian</th> <th></th> <th>100</th> <th>1.00</th> <th>6895</th>                                                                                                    |                                                                                                    | Nor                                                          | matisasi                                                                                                    | Bobot Penil                                                                                                    | aian                                                                                                    |                                                                                                    | 100                                                                                                    | 1.00                                                                                                    | 6895                                                                                                    |
| Image: State of the state of the s                                                                                                    |                                                                                                    | Nor                                                          | mailsasi                                                                                                    | Bobot Penil                                                                                                    | aian                                                                                                    | 1                                                                                                    |                                                                                                    | 140                                                                                                    | Sata                                                                                                    |
| Immunity         Immunity                                                                                                    |                                                                                                    | Norr                                                         | mailsasi                                                                                                    | Bobot Penil                                                                                                    | aian                                                                                                    |                                                                                                    |                                                                                                    | 1.00<br>1.00<br>1.00<br>1.00<br>1.00<br>1.00                                                                                                    | LETS<br>LETS<br>LETS<br>LETS                                                                                                    |
| Image: State of the state of the s                                                                                                    |                                                                                                    | Nor                                                          | maine<br>maileasi<br>maileasi<br>maileasi                                                                                                    | nenia<br>Neni<br>Bobot Penil<br>Canada<br>Neni Interneti<br>Neni Interneti<br>Neni Interneti                                                                                                    | aian                                                                                                    | ·····                                                                                                    |                                                                                                    | 1.00<br>1.00<br>1.00<br>1.00<br>1.00<br>1.00<br>1.00<br>1.00                                                                                                    | ante<br>ante<br>ante<br>ante<br>ante<br>ante<br>ante                                                                                                    |
| Image: State of the state of the s                                                                                                    |                                                                                                    | Nor                                                          |                                                                                                    | nami<br>aper<br>Bobot Penii<br>Canan<br>Amerikana<br>Tarkana<br>Tarkana<br>Sangati                                                                                                    | aian<br>Sano<br>Sano<br>Sano<br>Sano<br>Sano<br>Sano                                                                                                    |                                                                                                    |                                                                                                    | 1.00<br>1.00<br>1.00<br>1.00<br>1.00<br>1.00<br>1.00<br>1.00                                                                                                    |                                                                                                    |
| Image: State of the state of the s                                                                                                    |                                                                                                    | Nor                                                          |                                                                                                    | nami<br>Bobot Ponii<br>Resources<br>Annes<br>Annes<br>Annes<br>Annes<br>Annes<br>Annes                                                                                                    | 1.000<br>1.000<br>1.000<br>1.000<br>1.000<br>1.000<br>1.000                                                                                                    |                                                                                                    |                                                                                                    | 2.00<br>2.00<br>2.00<br>2.00<br>2.00<br>2.00<br>2.00<br>2.00                                                                                                    |                                                                                                    |
| Note         Note         Note <th< th=""><th></th><th>Norr</th><th></th><th>venion<br/>Bobot Ponili<br/>Bobot Ponili<br/>Construction<br/>Parameter<br/>Second</th><th>1,000<br/>1,000<br/>1,000<br/>1,000<br/>1,000<br/>1,000<br/>1,000<br/>1,000<br/>1,000<br/>1,000<br/>1,000</th><th>1.000<br/>1.000<br/>1.000<br/>1.000<br/>1.000<br/>1.000<br/>1.000</th><th></th><th>1.00<br/>1.00<br/>1.00<br/>1.00<br/>1.00<br/>1.00<br/>1.00<br/>1.00</th><th>Land<br/>Land<br/>Land<br/>Land<br/>Land<br/>Land<br/>Land</th></th<>                                                                                                    |                                                                                                    | Norr                                                         |                                                                                                    | venion<br>Bobot Ponili<br>Bobot Ponili<br>Construction<br>Parameter<br>Second                                                                                                    | 1,000<br>1,000<br>1,000<br>1,000<br>1,000<br>1,000<br>1,000<br>1,000<br>1,000<br>1,000<br>1,000                                                                                                    | 1.000<br>1.000<br>1.000<br>1.000<br>1.000<br>1.000<br>1.000                                                                                                    |                                                                                                    | 1.00<br>1.00<br>1.00<br>1.00<br>1.00<br>1.00<br>1.00<br>1.00                                                                                                    | Land<br>Land<br>Land<br>Land<br>Land<br>Land<br>Land                                                                                                    |
| Note         Note         Note <th< th=""><th></th><th>Norr</th><th></th><th>venion<br/>Bobot Penil<br/>Bobot Penil<br/>Composition<br/>Recommender<br/>Schemensen<br/>An examination<br/>An examination</th><th>LUM<br/>Sales<br/>alan<br/>(Alan<br/>(Alan<br/>(Alan<br/>(Alan)<br/>(Alan<br/>(Alan)<br/>(Alan)<br/>(Alan)<br/>(Alan)<br/>(Alan)</th><th>1.000<br/>1.000<br/>1.000<br/>1.000<br/>1.000<br/>1.000</th><th></th><th>4.00<br/>4.00<br/>4.00<br/>4.00<br/>4.00<br/>4.00<br/>4.00<br/>4.00</th><th>Lan<br/>Lan<br/>Lan<br/>Lan<br/>Lan<br/>Lan<br/>Lan<br/>Lan</th></th<>                                                                                                    |                                                                                                    | Norr                                                         |                                                                                                    | venion<br>Bobot Penil<br>Bobot Penil<br>Composition<br>Recommender<br>Schemensen<br>An examination<br>An examination                                                                                                    | LUM<br>Sales<br>alan<br>(Alan<br>(Alan<br>(Alan<br>(Alan)<br>(Alan<br>(Alan)<br>(Alan)<br>(Alan)<br>(Alan)<br>(Alan)                                                                                                    | 1.000<br>1.000<br>1.000<br>1.000<br>1.000<br>1.000                                                                                                    |                                                                                                    | 4.00<br>4.00<br>4.00<br>4.00<br>4.00<br>4.00<br>4.00<br>4.00                                                                                                    | Lan<br>Lan<br>Lan<br>Lan<br>Lan<br>Lan<br>Lan<br>Lan                                                                                                    |
| Name         Name         Name <th< th=""><th></th><th>Nor</th><th></th><th>resine<br/>Bobot Penil<br/>Bobot Penil<br/>Control<br/>Control</th><th>LUNA<br/>SARAN<br/>ALANYA<br/>LANYA<br/>LANYA<br/>LANYA<br/>LANYA<br/>LANYA<br/>LANYA<br/>LANYA</th><th></th><th></th><th>1.07<br/>1.00<br/>1.00<br/>1.00<br/>1.00<br/>1.00<br/>1.00<br/>1.00</th><th>Anna<br/>Anna<br/>Marina<br/>Marina<br/>Marina<br/>Anna<br/>Anna<br/>Anna<br/>Anna<br/>Anna<br/>Anna<br/>Anna<br/>A</th></th<>                                                                                                    |                                                                                                    | Nor                                                          |                                                                                                    | resine<br>Bobot Penil<br>Bobot Penil<br>Control<br>Control | LUNA<br>SARAN<br>ALANYA<br>LANYA<br>LANYA<br>LANYA<br>LANYA<br>LANYA<br>LANYA<br>LANYA                                                                                                    |                                                                                                    |                                                                                                    | 1.07<br>1.00<br>1.00<br>1.00<br>1.00<br>1.00<br>1.00<br>1.00                                                                                                    | Anna<br>Anna<br>Marina<br>Marina<br>Marina<br>Anna<br>Anna<br>Anna<br>Anna<br>Anna<br>Anna<br>Anna<br>A                                                                                                    |
| Maximum     Annual     Annual </td <td></td> <td>Nor</td> <td></td> <td>venion<br/>execution<br/>Bobbot Penill<br/>Bobbot Penill<br/>Comparison<br/>Research<br/>Research<br/>Resea</td> <td>1,000<br/>1,000<br/>1,</td> <td>1.000<br/>1.000<br/>1.000<br/>1.000<br/>1.000<br/>1.000<br/>1.000<br/>1.000</td> <td></td> <td>1.07<br/>1.00<br/>1.00<br/>1.00<br/>1.00<br/>1.00<br/>1.00<br/>1.00</td> <td>Land<br/>Land<br/>Land<br/>Land<br/>Land<br/>Land<br/>Land<br/>Land</td>                                                                                                    |                                                                                                    | Nor                                                          |                                                                                                    | venion<br>execution<br>Bobbot Penill<br>Bobbot Penill<br>Comparison<br>Research<br>Research<br>Resea                                                                                                    | 1,000<br>1,000<br>1, | 1.000<br>1.000<br>1.000<br>1.000<br>1.000<br>1.000<br>1.000<br>1.000                                                                                                    |                                                                                                    | 1.07<br>1.00<br>1.00<br>1.00<br>1.00<br>1.00<br>1.00<br>1.00                                                                                                    | Land<br>Land<br>Land<br>Land<br>Land<br>Land<br>Land<br>Land                                                                                                    |
| Hasil Pemberian Beasiswa Periode Januari 2023 - Juni 2023       Image: State State Stat                                                                                                    |                                                                                                    |                                                              |                                                                                                    | venion<br>Bobot Penil<br>Robot Penil<br>Company<br>Robot Penil<br>Company<br>Robot Penil<br>Robot Penil<br>Robot P                                                                                                    | 1,000<br>1,000<br>1, |                                                                                                    |                                                                                                    | 1.00<br>1.00<br>1.00 | and<br>and<br>biology<br>(b)<br>(b)<br>(b)<br>(b)<br>(b)<br>(b)<br>(b)<br>(b)<br>(b)<br>(b)                                                                                                    |
| Marcel Marcel Marcel Marcel Marcel (Construction)         Marcel Marcel Marcel Marcel (Construction)         Marcel Marcel Marcel Marcel (Construction)         Marcel Marcel Marcel Marcel (Construction)         Marcel Marcel Marcel Marcel Marcel (Construction)         Marcel Marcel Marcel Marcel Marcel (Construction)         Marcel Marcel Marc                                                                                                    |                                                                                                    |                                                              |                                                                                                    | veniori<br>Bobot Penili<br>Bobot Penili<br>Caratta<br>Penini<br>Penini<br>Series<br>Annar Venini<br>Annar Venini<br>Annar V                                                                                                    | 1,000<br>1,000<br>1, |                                                                                                    |                                                                                                    | 1.00<br>1.00<br>1.00 | LUS<br>LUS<br>LUS<br>LUS<br>LUS<br>LUS<br>LUS<br>LUS<br>LUS<br>LUS                                                                                                    |
| Basic         Status         Status </th <th></th> <th></th> <th>annalise<br/>moliseed<br/>annaliseed<br/>annalise<br/>annalise<br/>a</th> <th>Internet internet int</th> <th>1,000<br/>1,000<br/>1,</th> <th></th> <th></th> <th>4.00<br/>4.00<br/>4.00</th> <th>1275<br/>1275<br/>100<br/>100<br/>100<br/>100<br/>100<br/>100<br/>100<br/>100<br/>100<br/>10</th>                                                                                                    |                                                                                                    |                                                              | annalise<br>moliseed<br>annaliseed<br>annalise<br>annalise<br>a                                                                                                    | Internet internet int                                                                                                    | 1,000<br>1,000<br>1, |                                                                                                    |                                                                                                    | 4.00<br>4.00<br>4.00 | 1275<br>1275<br>100<br>100<br>100<br>100<br>100<br>100<br>100<br>100<br>100<br>10                                                                                                    |
| 1         mini KD         Antica (Contraction)         A table         Contraction         Contraction           0         mini KD         A figure Analysis (Contraction)         Contraction         Contraction         Contraction           0         mini KD         A figure Analysis (Contraction)         Contraction         Contraction         Contraction           0         mini KD         Contraction         Contraction         Contraction         Contraction           0         mini KD         Contraction         Contraction         Contraction         Contraction           0         mini KD         Contraction         Contraction         Contraction         Contraction         Contraction           4         Mini KD         Set (Contraction)         Contraction         Contraction         Contraction         Contraction           4         Mini KD         Set (Contraction)         Contraction         Contraction         Contraction         Contraction           4         Mini KD         Set (Contraction)         Contraction         Contraction         Contraction         Contraction           6         Mini KD         Set (Contraction)         Contraction         Contraction         Contraction         Contraction           8                                                                                                    |                                                                                                    | Norr<br>Res<br>Res<br>Res<br>Res<br>Res                      | annalisa<br>mailsaasi<br>annalisaasi<br>annalisaasi<br>annani<br>annani<br>anni<br>anni<br>anni<br>anni<br>anni<br>anni<br>anni<br>anni<br>anni<br>anni<br>anni<br>anni<br>anni<br>anni<br>anni<br>anni<br>anni<br>anni<br>anni<br>anni<br>anni<br>anni<br>anni<br>anni<br>anni<br>anni<br>anni<br>anni<br>anni<br>anni<br>anni<br>anni<br>an | Internet internet int                                                                                                    | 1,000<br>1,000<br>1, |                                                                                                    |                                                                                                    | 4.00<br>4.00<br>4.00 | 1.000<br>1.000<br>1.0000<br>1.0000<br>1.0000<br>1.0000<br>1.0000<br>1.0000<br>1.0000<br>1.0000<br>1.0000<br>1.0000<br>1.0000<br>1.0000<br>1.0000<br>1.0000<br>1.0000<br>1.0000<br>1.0000<br>1.0000<br>1.0000<br>1.0000<br>1.00000<br>1.0000<br>1.0000<br>1.0000<br>1.0000<br>1.00000<br>1.00000<br>1.00000<br>1.0000000<br>1.00000000                                                                                                    |
| B         B                                                                                                    |                                                                                                    | Norr<br>Res<br>Host                                          | annalisa<br>mailsaa<br>annalisaa<br>annalisaa                                                                                                    | Internet internet int                                                                                                    | Loss<br>Tarent<br>afan<br>Loss<br>Loss<br>Loss<br>Loss<br>Loss<br>Loss<br>Loss<br>Los                                                                                                    |                                                                                                    |                                                                                                    | 4.00<br>4.00<br>4.00 | 4                                                                                                    |
| Image State         State State         State State                                                                                                    |                                                                                                    | Norr<br>Res<br>Hers                                          |                                                                                                    | Internet internet int                                                                                                    |                                                                                                    |                                                                                                    |                                                                                                    | 4.00<br>4.00<br>4.00 | 4 4 4 4 4 4 4 4 4 4 4 4 4 4 4 4 4 4 4                                                                                                    |
| 4     Materials     Anticipation (Constraints)     A there     A there     A there       6     Materials     Materials     Materials     Materials     Materials       7     Addressis     Materials     Materials     A there     A there       8     Materials     Materials     Materials     A there     A there       8     Materials     Materials     Materials     Materials     A there                                                                                                    |                                                                                                    | Norr<br>Res<br>Hers                                          |                                                                                                    | Internet internet int                                                                                                    |                                                                                                    | 1999<br>1999<br>1999<br>1999<br>1999<br>1999<br>1999<br>199                                                                                                    |                                                                                                    | ALSO<br>ALSO<br>ALSO<br>ALSO<br>ALSO<br>ALSO<br>ALSO<br>ALSO                                                                                                    | 4.000<br>5.000<br>1.00<br>1.00 |
| Bits         Second (Addition)         Topolo         Addition         Topolo         Addition         Topolo         Addition         Topolo         Addition         Topolo         Addition         Topolo         Addition         Topolo         Addition         Topolo         Addition         Topolo         Addition         Topolo         Addition         Addition </td <td></td> <td>Norr<br/>Res<br/>Hers</td> <td></td> <td>Interior Control of Control of Co</td> <td>Autors<br/>Autors<br/>Autors</td> <td>10000<br/>10000<br/>1000000</td> <td>4,044<br/>4,044<br/>4,044 4,044<br/>4,044<br/>4,044 4,044<br/>4,044<br/>4,044 4,044<br/>4,044<br/>4,044 4,044<br/>4,044 4,044<br/>4,044 4,044<br/>4,044 4,044<br/>4,044 4,044<br/>4,044 4,044<br/>4,044 4,044<br/>4,044 4,044<br/>4,044 4,044<br/>4,044 4,044<br/>4,044 4,044<br/>4,044 4,044<br/>4,044 4,044<br/>4,044 4,044<br/>4,044 4,044<br/>4,044 4,044<br/>4,044 4,044<br/>4,044 4,044<br/>4,</td> <td>4.00<br/>4.00<br/>4.00</td> <td>2005<br/>2005<br/>2005<br/>2007<br/>2007<br/>2007<br/>2007<br/>2007</td> |                                                                                                    | Norr<br>Res<br>Hers                                          |                                                                                                    | Interior Control of Control of Co                                                                                                    | Autors<br>Autors<br>Autors                                                                           | 10000<br>10000<br>1000000                   | 4,044<br>4,044<br>4,044 4,044<br>4,044<br>4,044 4,044<br>4,044<br>4,044 4,044<br>4,044<br>4,044 4,044<br>4,044 4,044<br>4,044 4,044<br>4,044 4,044<br>4,044 4,044<br>4,044 4,044<br>4,044 4,044<br>4,044 4,044<br>4,044 4,044<br>4,044 4,044<br>4,044 4,044<br>4,044 4,044<br>4,044 4,044<br>4,044 4,044<br>4,044 4,044<br>4,044 4,044<br>4,044 4,044<br>4,044 4,044<br>4, | 4.00<br>4.00<br>4.00 | 2005<br>2005<br>2005<br>2007<br>2007<br>2007<br>2007<br>2007                                                                                                    |
| A man ball Annual Property Constitution ( Labor Annual Annual Property Constitution ( Labor Annual Annual Property Constitution ( Labor Annual Annual A                                                                                                    |                                                                                                    | Norr<br>Norr<br>Norr<br>Norr<br>Norr<br>Norr<br>Norr<br>Norr |                                                                                                    | Interior<br>Second People<br>Second People<br>Second Peop                                                                                                    | 1,000<br>1,000<br>1, | 10000<br>10000<br>1000000 | 4,044<br>4,044<br>4,044 4,044<br>4,044<br>4,044 4,044<br>4,044<br>4,044 4,044<br>4,044<br>4,044 4,044<br>4,044 4,044<br>4,044 4,044<br>4,044 4,044<br>4,044 4,044<br>4,044 4,044<br>4,044 4,044<br>4,044 4,044<br>4,044 4,044<br>4,044 4,044<br>4,044 4,044<br>4,044 4,044<br>4,044 4,044<br>4,044 4,044<br>4,044 4,044<br>4,044 4,044<br>4,044 4,044<br>4,044 4,044<br>4,044 4,    | 4.00<br>4.00<br>4.00 | 2005<br>2005<br>2005<br>2005<br>2007<br>2007<br>2007<br>2007                                                                                                    |
|                                                                                                    |                                                                                                    | Hone<br>Hone                                                 |                                                                                                    | Internet internet int                                                                                                    | 1,000<br>1,000<br>1, | 1 2 2 2 2 2 2 2 2 2 2 2 2 2 2 2 2 2 2 2                                                                                                    | 4,044<br>4,044<br>4,044 4,044<br>4,044<br>4,044 4,044<br>4,044<br>4,044 4,044<br>4,044 4,044 4,       |                                                                                                    | 2005<br>2005<br>2005<br>2005<br>2007<br>2007<br>2007<br>2007                                                                                                    |
|                                                                                                    |                                                                                                    | Norr<br>Norr<br>Norr<br>Norr<br>Norr<br>Norr<br>Norr<br>Norr |                                                                                                    | Interior Control Control Contr                                                                                                    | 1,000<br>1,000<br>1, | 10000<br>10000<br>1000000 | 4,044<br>4,044<br>4,044 4,044<br>4,044<br>4,044 4,044<br>4,044<br>4,044 4,044<br>4,044 4,044 4,044<br>4,             |                                                                                                    | 1.000<br>1.000<br>1.0000<br>1.0000<br>1.0000<br>1.0000<br>1.0000<br>1.0000<br>1.0000<br>1.0000<br>1.0000                                                                                                    |
|                                                                                                    |                                                                                                    | Norr<br>Norr<br>Norr<br>Norr<br>Norr<br>Norr<br>Norr<br>Norr |                                                                                                    | Internet internet int                                                                                                    | 1.000<br>1.000<br>1.0000<br>1.0000<br>1.0000<br>1.0000<br>1.0000<br>1.0000<br>1.0000<br>1.0000<br>1   | 1 1 1 1 1 1 1 1 1 1 1 1 1 1 1 1 1 1 1                                                                                                    | 4,044<br>4,044<br>4,044 4,044<br>4,044<br>4,044<br>4,044<br>4,044 4,044<br>4,044<br>4,044 4,044<br>4,044<br>4,044 4,044<br>4,044<br>4,044 4,044<br>4,044<br>4,044 4,044<br>4,044<br>4,044 4,044<br>4,044 4,044<br>4,044<br>4,044 4,044<br>4,044 4,044 4,                                     | 1.00<br>1.00<br>1.00 | 1.000<br>1.000<br>1.0000<br>1.0000<br>1.0000<br>1.0000<br>1.0000<br>1.0000<br>1.0000<br>1.0000<br>1.0000                                                                                                    |
|                                                                                                    |                                                                                                    | Norr<br>Norr<br>Norr<br>Norr<br>Norr<br>Norr<br>Norr<br>Norr |                                                                                                    | Internet internet int                                                                                                    | 1.000<br>1.000<br>1.0000<br>1.0000<br>1.0000<br>1.0000<br>1.0000<br>1.0000<br>1.0000<br>1.0000<br>1   | 1000)<br>500<br>500<br>500<br>500<br>500<br>500<br>500<br>500<br>500                                                                                                    | 4,044<br>4,044<br>4,044 4,044<br>4,044<br>4,044 4,044<br>4,044<br>4,044 4,044<br>4,044 4,044<br>4,044<br>4,044 4,044<br>4,044 4,044 4,044<br>4,             | 1.00<br>1.00<br>1.00 | 1.000<br>1.000<br>1.0000<br>1.0000<br>1.0000<br>1.0000<br>1.0000<br>1.0000<br>1.0000<br>1.0000<br>1.0000                                                                                                    |

Gambar 5. 14 Halaman Melihat Penerimaan Beasiswa

## **1.2 PENGUJIAN**

Pada tahap ini dilakukan pengujian menggunakan metode *black box* dimana penulis melakukan pengecekan hasil keluaran dari aplikasi dan apabila hasil keluar tidak sesuai atau

terjadi kesalahan maka penulis melakukan perbaikan agar hasil keluar dari aplikasi sesuai dengan hasil yang diharapkan.

Pengujian memastikan bahwa keluar yang diharapkan sesuai dengan hasil yang didapat dengan masukan pada masing – masing pengujian. Karena apabila kesimpulan tidak sesuai maka penulis akan memperbaiki kembali program tersebut, akan tetapi jika telah sesuai maka penulis dapat melakukan pengujian ke bagian lainnya. Dan pengujian dilakukan pada pengujian *login*, pengujian mengelola data admin, mengelola data siswa, mengelola data kriteria, mengelola data sub kriteria, mengelola data penulis mengelola data penulis dapat berhasil dan gagal sehingga penulis mengetahui hasil dari pengujian tersebut dan juga dilakukan untuk menambah, mengubah dan menghapus data. Untuk lebih jelasnya dapat dapat dilihat sebagai berikut :

| No. | Deskripsi         | Prosedur    | Masukan        | Keluaran yang | Hasil yang    | Kesimpulan |
|-----|-------------------|-------------|----------------|---------------|---------------|------------|
|     |                   | Pengujian   |                | Diharapkan    | didapat       |            |
| 1   | Pengujian         | Menjalankan | Menginput      | Menuju ke     | Menuju ke     | Berhasil   |
|     | pada <i>login</i> | sistem      | nama admin =   | halaman       | halaman       |            |
|     |                   |             | "admin" dan    | beranda       | beranda       |            |
|     |                   |             | password =     |               |               |            |
|     |                   |             | "admin"        |               |               |            |
| 2   | Pengujian         | Menjalankan | Isi nama admin | Menampilkan   | Menampilkan   | Berhasil   |
|     | pada <i>login</i> | sistem      | = "tes" dan    | pesan " nama  | pesan "nama   |            |
|     |                   |             | password =     | admin atau    | admin atau    |            |
|     |                   |             | "tes"          | password anda | password anda |            |
|     |                   |             |                | salah"        | salah"        |            |

Tabel 5. 1 Tabel Pengujian Login

Tabel 5. 2 Tabel Pengujian Mengelola Data Admin

| No. | Deskripsi                                   | Prosedur                                                                                                    | Masukan                                                          | Keluaran yang                                               | Hasil yang                                                  | Kesimpulan |
|-----|---------------------------------------------|----------------------------------------------------------------------------------------------------|------------------------------------------------------------------|-------------------------------------------------------------|-------------------------------------------------------------|------------|
|     |                                             | Pengujian                                                                                                    |                                                                  | Diharapkan                                                  | didapat                                                     |            |
| 1   | Pengujian<br>pada<br>menambah<br>data admin | <ul> <li>Menjalankan<br/>sistem</li> <li>Login sebagai<br/>kepala sekolah</li> <li>Mengklik menu<br/>admin</li> <li>Mengklik<br/>tambah admin</li> </ul> | Menginput :<br>- Nama<br>admin<br>- Alamat<br>lengkap<br>- Email | Menampilkan<br>pesan "Anda<br>berhasil<br>menambah<br>data" | Menampilkan<br>pesan "Anda<br>berhasil<br>menambah<br>data" | Berhasil   |

| 2 | Pengujian<br>pada<br>menambah<br>data admin  | <ul> <li>Menjalankan<br/>sistem</li> <li>Login sebagai<br/>kepala sekolah</li> <li>Mengklik menu<br/>admin</li> <li>Mengklik<br/>tambah admin</li> </ul> | Menginput :<br>- Nama<br>admin<br>- Alamat<br>lengkap<br>- Email<br>Dan salah satu<br>belum terinput | Menampilkan<br>pesan "Data<br>belum terinput<br>semua"       | Menampilkan<br>pesan "Data<br>belum terinput<br>semua"       | Berhasil |
|---|----------------------------------------------|----------------------------------------------------------------------------------------------------|----------------------------------------------------------------------------------------------------|--------------------------------------------------------------|--------------------------------------------------------------|----------|
| 3 | Pengujian<br>pada<br>mengubah<br>data admin  | <ul> <li>Menjalankan<br/>sistem</li> <li>Login sebagai<br/>kepala sekolah</li> <li>Mengklik menu<br/>admin</li> <li>Mengklik link<br/>ubah</li> </ul>    | Menginput<br>data ubahan                                                                             | Menampilkan<br>pesan "Anda<br>behasil<br>mengubah<br>data"   | Menampilkan<br>pesan "Anda<br>behasil<br>mengubah<br>data"   | Berhasil |
| 4 | Pengujian<br>pada<br>mengubah<br>data admin  | <ul> <li>Menjalankan<br/>sistem</li> <li>Login sebagai<br/>kepala sekolah</li> <li>Mengklik menu<br/>admin</li> <li>Mengklik link<br/>ubah</li> </ul>    | Data ubah ada<br>yang belum<br>terinput                                                              | Menampilkan<br>pesan "Data<br>belum terinput<br>semua"       | Menampilkan<br>pesan "Data<br>belum terinput<br>semua"       | Berhasil |
| 5 | Pengujian<br>pada<br>menghapus<br>data admin | <ul> <li>Menjalankan<br/>sistem</li> <li>Login sebagai<br/>admin</li> <li>Mengklik menu<br/>kepala sekolah</li> <li>Mengklik link<br/>hapus</li> </ul>   |                                                                                                    | Menampilkan<br>pesan "Anda<br>berhasil<br>menghapus<br>data" | Menampilkan<br>pesan "Anda<br>berhasil<br>menghapus<br>data" | Berhasil |

Tabel 5. 3 Tabel Pengujian Mengelola Data Siswa

| No. | Deskripsi                                   | Prosedur                                                                                                    | Masukan                                                                                                    | Keluaran                                                    | Hasil yang                                                  | Kesimpulan |
|-----|---------------------------------------------|----------------------------------------------------------------------------------------------------|----------------------------------------------------------------------------------------------------|-------------------------------------------------------------|-------------------------------------------------------------|------------|
|     |                                             | Pengujian                                                                                                    |                                                                                                    | yang                                                        | didapat                                                     |            |
|     |                                             |                                                                                                    |                                                                                                    | Diharapkan                                                  |                                                             |            |
| 1   | Pengujian<br>pada<br>menambah<br>data siswa | <ul> <li>Menjalankan<br/>sistem</li> <li>Login sebagai<br/>admin utama</li> <li>Mengklik<br/>menu siswa</li> <li>Mengklik<br/>tombol<br/>tambah siswa</li> </ul> | Menginput :<br>- Nisn<br>- Nama<br>siswa<br>- Alamat<br>lengkap<br>- Email<br>- Telepon /<br>hp<br>- Kelas | Menampilkan<br>pesan "Anda<br>berhasil<br>menambah<br>data" | Menampilkan<br>pesan "Anda<br>berhasil<br>menambah<br>data" | Berhasil   |
| 2   | Pengujian<br>pada<br>menambah<br>data siswa | <ul> <li>Menjalankan<br/>sistem</li> <li>Login sebagai<br/>admin utama</li> <li>Mengklik<br/>menu siswa</li> <li>Mengklik<br/>tombol<br/>tambah siswa</li> </ul> | Menginput :<br>- Nisn<br>- Nama<br>siswa<br>- Alamat<br>lengkap<br>- Email<br>- Telepon /<br>hp            | Menampilkan<br>pesan "Data<br>belum terinput<br>semua"      | Menampilkan<br>pesan "Data<br>belum terinput<br>semua"      | Berhasil   |

|   |                                              |                                                                                                    | - Kelas<br>Dan salah<br>satu belum<br>terinput |                                                              |                                                              |          |
|---|----------------------------------------------|----------------------------------------------------------------------------------------------------|------------------------------------------------|--------------------------------------------------------------|--------------------------------------------------------------|----------|
| 3 | Pengujian<br>pada<br>mengubah<br>data siswa  | <ul> <li>Menjalankan<br/>sistem</li> <li>Login sebagai<br/>admin</li> <li>Mengklik<br/>menu siswa</li> <li>Mengklik link<br/>ubah</li> </ul>  | Menginput<br>data ubahan                       | Menampilkan<br>pesan "Anda<br>behasil<br>mengubah<br>data"   | Menampilkan<br>pesan "Anda<br>behasil<br>mengubah<br>data"   | Berhasil |
| 4 | Pengujian<br>pada<br>mengubah<br>data siswa  | <ul> <li>Menjalankan<br/>sistem</li> <li>Login sebagai<br/>admin</li> <li>Mengklik<br/>menu siswa</li> <li>Mengklik link<br/>ubah</li> </ul>  | Data ubah<br>ada yang<br>belum<br>terinput     | Menampilkan<br>pesan "Data<br>belum terinput<br>semua"       | Menampilkan<br>pesan "Data<br>belum terinput<br>semua"       | Berhasil |
| 5 | Pengujian<br>pada<br>menghapus<br>data siswa | <ul> <li>Menjalankan<br/>sistem</li> <li>Login sebagai<br/>admin</li> <li>Mengklik<br/>menu siswa</li> <li>Mengklik link<br/>hapus</li> </ul> |                                                | Menampilkan<br>pesan "Anda<br>berhasil<br>menghapus<br>data" | Menampilkan<br>pesan "Anda<br>berhasil<br>menghapus<br>data" | Berhasil |

Tabel 5. 4 Tabel Pengujian Mengelola Data Kriteria

| No. | Deskripsi                                      | Prosedur                                                                                                    | Masukan                                                                                             | Keluaran yang                                            | Hasil yang                                               | Kesimpulan |
|-----|------------------------------------------------|----------------------------------------------------------------------------------------------------|----------------------------------------------------------------------------------------------------|----------------------------------------------------------|----------------------------------------------------------|------------|
|     | _                                              | Pengujian                                                                                                    |                                                                                                    | Diharapkan                                               | didapat                                                  | -          |
| 1   | Pengujian<br>pada<br>menambah<br>data kriteria | <ul> <li>Menjalankan<br/>sistem</li> <li>Login sebagai<br/>admin</li> <li>Mengklik menu<br/>kriteria</li> <li>Mengklik menu<br/>tambah kriteria</li> </ul> | Menginput :<br>- Nama kriteria<br>- Bobot nilai<br>- Keterangan                                     | Menampilkan<br>pesan "Anda<br>berhasil<br>menambah data" | Menampilkan<br>pesan "Anda<br>berhasil<br>menambah data" | Berhasil   |
| 2   | Pengujian<br>pada<br>menambah<br>data kriteria | <ul> <li>Menjalankan<br/>sistem</li> <li>Login sebagai<br/>admin</li> <li>Mengklik menu<br/>kriteria</li> <li>Mengklik menu<br/>tambah kriteria</li> </ul> | Menginput :<br>- Nama kriteria<br>- Bobot nilai<br>- Keterangan<br>Dan salah satu<br>belum terinput | Menampilkan<br>pesan "Data<br>belum terinput<br>semua"   | Menampilkan<br>pesan "Data<br>belum terinput<br>semua"   | Berhasil   |
| 3   | Pengujian<br>pada<br>mengubah<br>data kriteria | <ul> <li>Menjalankan<br/>sistem</li> <li>Login sebagai<br/>admin</li> <li>Mengklik menu<br/>kriteria</li> <li>Mengklik link<br/>ubah</li> </ul>            | Menginput data<br>ubahan                                                                            | Menampilkan<br>pesan "Anda<br>behasil<br>mengubah data"  | Menampilkan<br>pesan "Anda<br>behasil<br>mengubah data"  | Berhasil   |

| 4 | Pengujian<br>pada<br>mengubah<br>data kriteria  | <ul> <li>Menjalankan<br/>sistem</li> <li>Login sebagai<br/>admin</li> <li>Mengklik menu<br/>kriteria</li> <li>Mengklik link<br/>ubah</li> </ul>  | Data ubah ada<br>yang belum<br>terinput | Menampilkan<br>pesan "Data<br>belum terinput<br>semua"       | Menampilkan<br>pesan "Data<br>belum terinput<br>semua"       | Berhasil |
|---|-------------------------------------------------|----------------------------------------------------------------------------------------------------|-----------------------------------------|--------------------------------------------------------------|--------------------------------------------------------------|----------|
| 5 | Pengujian<br>pada<br>menghapus<br>data kriteria | <ul> <li>Menjalankan<br/>sistem</li> <li>Login sebagai<br/>admin</li> <li>Mengklik menu<br/>kriteria</li> <li>Mengklik link<br/>hapus</li> </ul> |                                         | Menampilkan<br>pesan "Anda<br>berhasil<br>menghapus<br>data" | Menampilkan<br>pesan "Anda<br>berhasil<br>menghapus<br>data" | Berhasil |

# Tabel 5. 5 Tabel Pengujian Mengelola Data Sub kriteria

| No. | Deskripsi                                             | Prosedur                                                                                                    | Masukan                                                                                                    | Keluaran yang                                               | Hasil yang                                                  | Kesimpulan |
|-----|-------------------------------------------------------|----------------------------------------------------------------------------------------------------|----------------------------------------------------------------------------------------------------|-------------------------------------------------------------|-------------------------------------------------------------|------------|
|     |                                                       | Pengujian                                                                                                    |                                                                                                    | Diharapkan                                                  | didapat                                                     |            |
| 1   | Pengujian<br>pada<br>menambah<br>data sub<br>kriteria | <ul> <li>Menjalankan<br/>sistem</li> <li>Login sebagai<br/>admin</li> <li>Mengklik menu<br/>sub kriteria</li> <li>Mengklik menu<br/>tambah sub<br/>kriteria</li> </ul> | Menginput :<br>- Kriteria<br>- Nama sub<br>kriteria<br>- Nilai sub<br>kriteria                                     | Menampilkan<br>pesan "Anda<br>berhasil<br>menambah<br>data" | Menampilkan<br>pesan "Anda<br>berhasil<br>menambah<br>data" | Berhasil   |
| 2   | Pengujian<br>pada<br>menambah<br>data sub<br>kriteria | <ul> <li>Menjalankan<br/>sistem</li> <li>Login sebagai<br/>admin</li> <li>Mengklik menu<br/>sub kriteria</li> <li>Mengklik menu<br/>tambah sub<br/>kriteria</li> </ul> | Menginput :<br>- Kriteria<br>- Nama sub<br>kriteria<br>- Nilai sub<br>kriteria<br>Dan salah satu<br>belum terinput | Menampilkan<br>pesan "Data<br>belum terinput<br>semua"      | Menampilkan<br>pesan "Data<br>belum terinput<br>semua"      | Berhasil   |
| 3   | Pengujian<br>pada<br>mengubah<br>data sub<br>kriteria | <ul> <li>Menjalankan<br/>sistem</li> <li>Login sebagai<br/>admin</li> <li>Mengklik menu<br/>sub kriteria</li> <li>Mengklik link<br/>ubah</li> </ul>                    | Menginput<br>data ubahan                                                                                           | Menampilkan<br>pesan "Anda<br>behasil<br>mengubah<br>data"  | Menampilkan<br>pesan "Anda<br>behasil<br>mengubah<br>data"  | Berhasil   |
| 4   | Pengujian<br>pada<br>mengubah<br>data sub<br>kriteria | <ul> <li>Menjalankan<br/>sistem</li> <li>Login sebagai<br/>admin</li> <li>Mengklik menu<br/>sub kriteria</li> <li>Mengklik link<br/>ubah</li> </ul>                    | Data ubah ada<br>yang belum<br>terinput                                                                            | Menampilkan<br>pesan "Data<br>belum terinput<br>semua"      | Menampilkan<br>pesan "Data<br>belum terinput<br>semua"      | Berhasil   |
| 5   | Pengujian<br>pada<br>menghapus                        | - Menjalankan<br>sistem                                                                                                    |                                                                                                    | Menampilkan<br>pesan "Anda<br>berhasil                      | Menampilkan<br>pesan "Anda<br>berhasil                      | Berhasil   |

| data sub | - Login sebagai                                                      | n | menghapus | menghapus |  |
|----------|----------------------------------------------------------------------|---|-----------|-----------|--|
| kriteria | admin<br>- Mengklik menu<br>sub kriteria<br>- Mengklik link<br>hapus | d | data"     | data"     |  |

Tabel 5. 6 Tabel Pengujian Mengelola Data Periode

| No. | Deskripsi                                         | Prosedur                                                                                                    | Masukan                                                                 | Keluaran yang                                                | Hasil yang                                                   | Kesimpulan |
|-----|---------------------------------------------------|----------------------------------------------------------------------------------------------------|-------------------------------------------------------------------------|--------------------------------------------------------------|--------------------------------------------------------------|------------|
|     | -                                                 | Pengujian                                                                                                    |                                                                         | Diharapkan                                                   | didapat                                                      | -          |
| 1   | Pengujian<br>pada<br>menambah<br>data<br>periode  | <ul> <li>Menjalankan<br/>sistem</li> <li>Login sebagai<br/>admin utama</li> <li>Mengklik menu<br/>periode</li> <li>Mengklik<br/>tombol tambah<br/>periode</li> </ul> | Menginput :<br>- Rentang<br>periode                                     | Menampilkan<br>pesan "Anda<br>berhasil<br>menambah<br>data"  | Menampilkan<br>pesan "Anda<br>berhasil<br>menambah<br>data"  | Berhasil   |
| 2   | Pengujian<br>pada<br>menambah<br>data<br>periode  | <ul> <li>Menjalankan<br/>sistem</li> <li>Login sebagai<br/>admin utama</li> <li>Mengklik menu<br/>periode</li> <li>Mengklik<br/>tombol tambah<br/>periode</li> </ul> | Menginput :<br>- Rentang<br>periode<br>Dan salah satu<br>belum terinput | Menampilkan<br>pesan "Data<br>belum terinput<br>semua"       | Menampilkan<br>pesan "Data<br>belum terinput<br>semua"       | Berhasil   |
| 3   | Pengujian<br>pada<br>mengubah<br>data<br>periode  | <ul> <li>Menjalankan<br/>sistem</li> <li>Login sebagai<br/>admin</li> <li>Mengklik menu<br/>periode</li> <li>Mengklik link<br/>ubah</li> </ul>                       | Menginput<br>data ubahan                                                | Menampilkan<br>pesan "Anda<br>behasil<br>mengubah<br>data"   | Menampilkan<br>pesan "Anda<br>behasil<br>mengubah<br>data"   | Berhasil   |
| 4   | Pengujian<br>pada<br>mengubah<br>data<br>periode  | <ul> <li>Menjalankan<br/>sistem</li> <li>Login sebagai<br/>admin</li> <li>Mengklik menu<br/>tabel periode</li> <li>Mengklik link<br/>ubah</li> </ul>                 | Data ubah ada<br>yang belum<br>terinput                                 | Menampilkan<br>pesan "Data<br>belum terinput<br>semua"       | Menampilkan<br>pesan "Data<br>belum terinput<br>semua"       | Berhasil   |
| 5   | Pengujian<br>pada<br>menghapus<br>data<br>periode | <ul> <li>Menjalankan<br/>sistem</li> <li>Login sebagai<br/>admin</li> <li>Mengklik menu<br/>tabel periode</li> <li>Mengklik link<br/>hapus</li> </ul>                |                                                                         | Menampilkan<br>pesan "Anda<br>berhasil<br>menghapus<br>data" | Menampilkan<br>pesan "Anda<br>berhasil<br>menghapus<br>data" | Berhasil   |

# Tabel 5. 7 Tabel Pengujian Mengelola Data Penilaian

| No. | Deskripsi | Prosedur                          | Masukan        | Keluaran yang  | Hasil yang     | Kesimpulan |
|-----|-----------|-----------------------------------|----------------|----------------|----------------|------------|
|     |           | Pengujian                         |                | Diharapkan     | didapat        | I          |
| 1   | Pengujian | - Menjalankan                     | Menginput      | Menampilkan    | Menampilkan    | Berhasil   |
|     | pada      | sistem                            | data penilaian | pesan "Anda    | pesan "Anda    |            |
|     | menambah  | - Login sebagai                   | berdasarkan    | berhasil       | berhasil       |            |
|     | data      | admin                             | kriteria       | menambah       | menambah       |            |
|     | penilaian | - Mengklik menu                   | hindina        | data"          | data"          |            |
|     | pennulun  | input penilaian                   |                | Guita          | Gutu           |            |
|     |           | siswa                             |                |                |                |            |
|     |           | - Memilih nama                    |                |                |                |            |
|     |           | siswa, bulan                      |                |                |                |            |
|     |           | dan tahun                         |                |                |                |            |
|     |           | - Mengklik                        |                |                |                |            |
|     |           | tombol cari                       |                |                |                |            |
| 2   | Pengujian | - Menjalankan                     | Menginput      | Menampilkan    | Menampilkan    | Berhasil   |
|     | pada      | sistem                            | data penilaian | pesan "Data    | pesan "Data    |            |
|     | menambah  | - Login sebagai                   | berdasarkan    | belum terinput | belum terinput |            |
|     | data      | Monglelik monu                    | kriteria dan   | semua"         | semua"         |            |
|     | penilaian | - Weigklik Hieliu                 | salah satu     |                |                |            |
|     |           | siswa                             | belum terinput |                |                |            |
|     |           | - Memilih nama                    |                |                |                |            |
|     |           | siswa, bulan                      |                |                |                |            |
|     |           | dan tahun                         |                |                |                |            |
|     |           | - Mengklik                        |                |                |                |            |
|     |           | tombol cari                       |                |                |                |            |
| 3   | Pengujian | - Menjalankan                     | Menginput      | Menampilkan    | Menampilkan    | Berhasil   |
|     | pada      | sistem                            | data ubahan    | pesan "Anda    | pesan "Anda    |            |
|     | mengubah  | <ul> <li>Login sebagai</li> </ul> |                | behasil        | behasil        |            |
|     | data      | admin                             |                | mengubah       | mengubah       |            |
|     | penilaian | - Mengklik menu                   |                | data"          | data"          |            |
|     |           | tabel penilaian                   |                |                |                |            |
|     |           | SISWa                             |                |                |                |            |
|     |           | - Memmin nama                     |                |                |                |            |
|     |           | don tohun                         |                |                |                |            |
|     |           | - Mengklik                        |                |                |                |            |
|     |           | tombol cari                       |                |                |                |            |
| 4   | Penguijan | - Menjalankan                     | Data ubah ada  | Menampilkan    | Menampilkan    | Berhasil   |
|     | pada      | sistem                            | vang belum     | pesan "Data    | pesan "Data    |            |
|     | menguhah  | - Login sebagai                   | terinput       | belum terinput | belum terinput |            |
|     | data      | admin                             |                | semua"         | semua"         |            |
|     | nenilaian | - Mengklik menu                   |                | Sennau         | Sennau         |            |
|     | Pennanan  | tabel penilaian                   |                |                |                |            |
|     |           | siswa                             |                |                |                |            |
|     |           | - Memilih nama                    |                |                |                |            |
|     |           | siswa, bulan                      |                |                |                |            |
|     |           | dan tahun                         |                |                |                |            |
|     |           | - Mengklik                        |                |                |                |            |

# 5.3 ANALISIS HASIL YANG DICAPAI OLEH SISTEM

Adapun analisis hasil yang dicapai oleh sistem yang telah dibangun untuk mengatasi permasalahan yang terjadi pada SD Negeri 214 Kota Jambi dengan sistem pendukung keputusan pemberian beasiswa sebagai berikut :

- Sistem yang dirancang memberikan referensi untuk pengambilan keputusan penerimaan beasiswa yang dinilai berdasarkan kriteria yang digunakan pada SD Negeri 214 Kota Jambi dengan metode TOPSIS
- Sistem yang dirancang memiliki fitur-fitur yang memudahkan dalam pengolahan data siswa, data kriteria, data sub kriteria, data penilaian dan melihat ataupun mencetak laporan hasil pemberian beasiswa

Adapun kelebihan dari sistem baru ini adalah sebagai berikut :

- Dapat memberikan referensi untuk mengambil keputusan sehingga SD Negeri 214 Kota Jambi lebih mudah menentukan siswa yang layak mendapatkan beasiswa.
- Dengan adanya sistem baru ini, membantu SD Negeri 214 Kota Jambi dalam memonitoring siswa-siswa yang layak mendapatkan beasiswa karena sistem dirancang memiliki histori penyimpanan data.

Dan kekurangan dari sistem baru ini adalah belum adanya pengaturan mengenai keamanan data pada sistem yang dirancang.